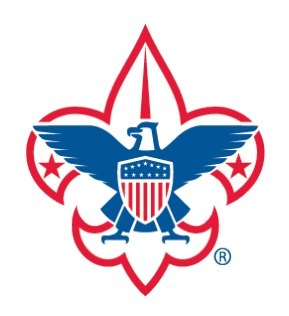

<u>Training-Home</u> <u>Trend Chart</u> <u>Training Summary Report</u> <u>District Contact Report</u>

Exception Report

Trained Leaders Report

YPT Aging Report

Add Training

Search Training

View Training

Member Training Report

Log out

<u>Questions</u>

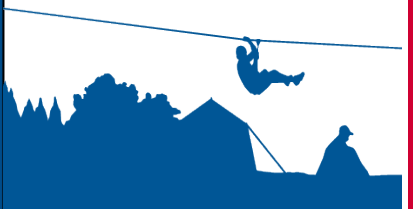

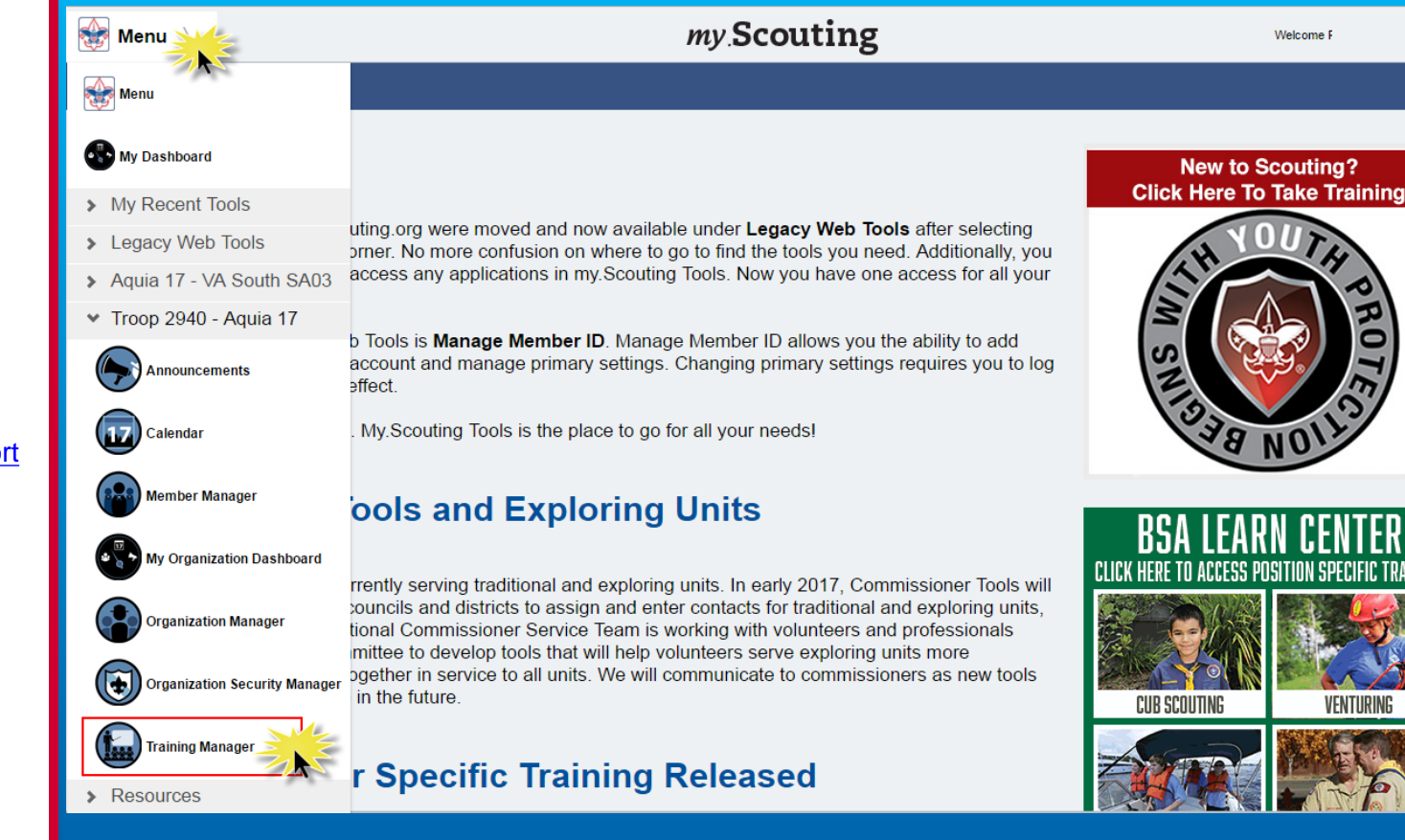

The Training Manager tool provides the ability for Key 3s at each organization level to view a dashboard of position-trained leader status and youth protection training status. Key 3s can also add training, search training, print member's training certificate(s), and print various reports.

Upon login, select Menu at the top, then Training Manager from the drop-down list.

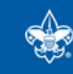

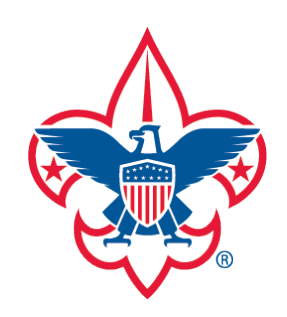

Trend Chart

Training Summary Report

District Contact Report

Exception Report

Trained Leaders Report

YPT Aging Report

Add Training

Search Training

View Training

Member Training Report

Log out

<u>Questions</u>

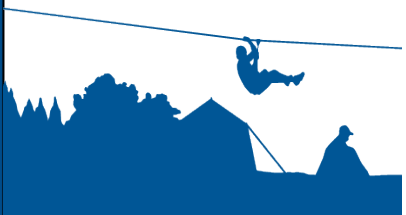

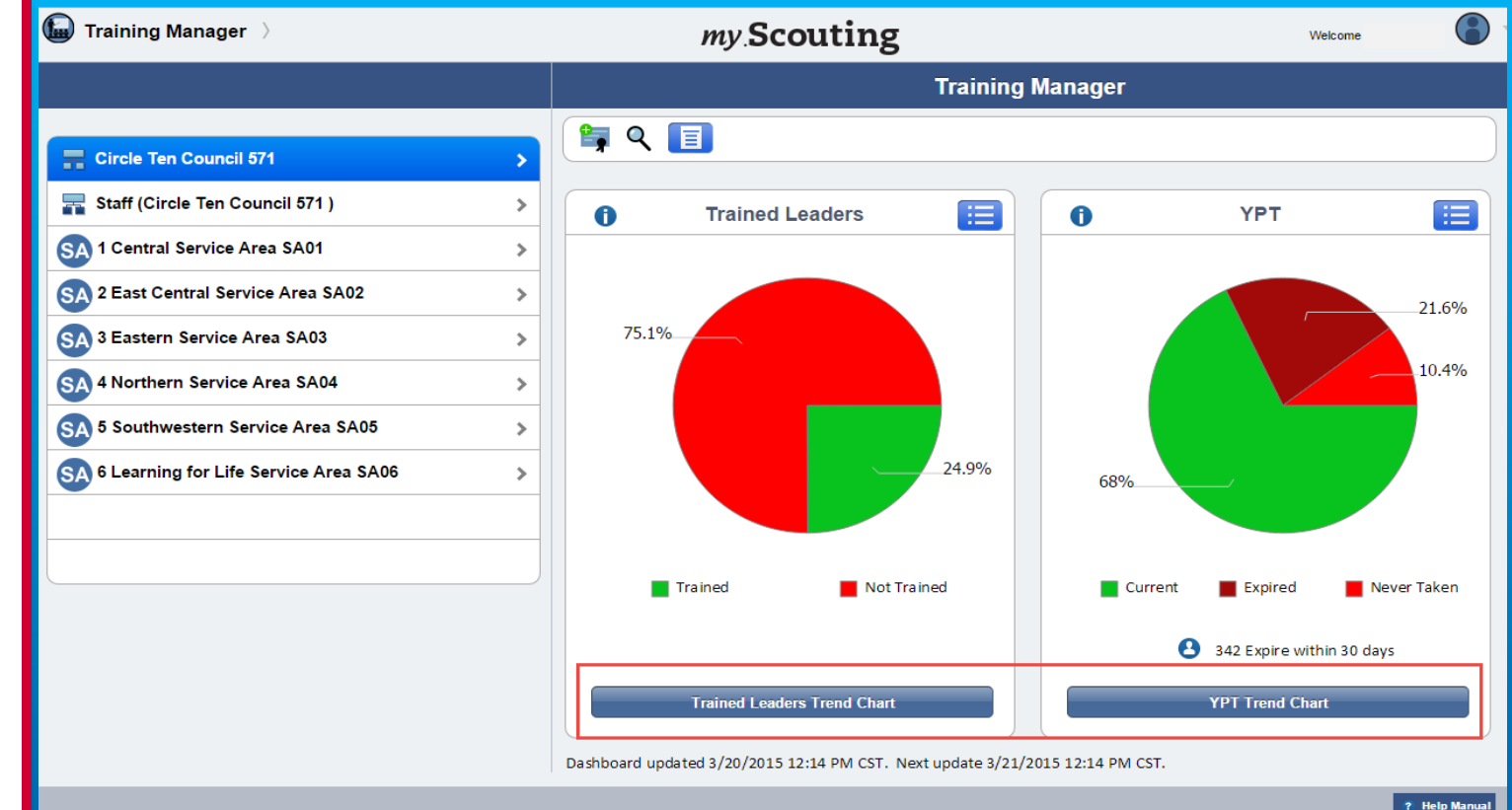

The system displays a dashboard designed to give you a quick look at the "Trained Leaders" and "Youth Protection Training" status in your organization.

A trend chart feature is also available that shows current, prior and combined training trend statistics over a 6 month timeframe of those trained and not trained, and YPT status. To view, select either the Trained Leaders Trend Chart or YPT Trend Chart button at the bottom.

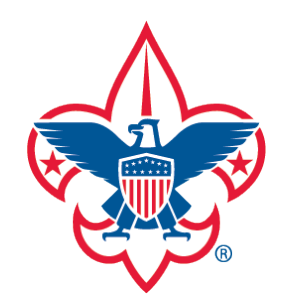

Trend Chart

Training Summary Report

District Contact Report

Exception Report

**Trained Leaders Report** 

YPT Aging Report

Add Training

Search Training

View Training

Member Training Report

Log out

**Questions** 

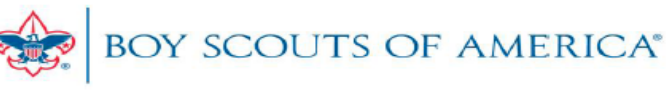

Asst. Den Leader

Committee Member

### LEADERS NOT TRAINED REPORT

| Council:            | Old North State C                                | council - 070            | Date Generated:      | 01/10/2014 05:05:14 CST   |  |
|---------------------|--------------------------------------------------|--------------------------|----------------------|---------------------------|--|
| District:           | Akela - 06                                       |                          | Generated by:        | Rodney                    |  |
| Unit:               | Pack 0109 Shady Grove United Methodist<br>Church |                          |                      |                           |  |
| Count Sum           | Count Summary:                                   |                          |                      |                           |  |
| Position            | Positions Not Trained: 5                         |                          |                      |                           |  |
| TRAINING INCOMPLETE |                                                  |                          |                      |                           |  |
|                     | Name                                             | Position                 | Addi                 | tional Training Needed    |  |
| Ryan                |                                                  | Tiger Cub Den Leader     | C41 Tiger Cub        | Den Ldr Position Spec Tng |  |
| Ashley              | r                                                | Asst. Den Leader         | C42 Cub Scout        | Den Ldr/Asst Pos Spec Tng |  |
| Gregory             |                                                  | Chartered Organization F | Rep. D72 Training th | e Chartered Org Rep       |  |
|                     |                                                  |                          |                      |                           |  |

--END OF REPORT--

C42 Cub Scout Den Ldr/Asst Pos Spec Tng

C60 Pack Committee Member Pos Spec Tng

Above is an example of a Leaders Not Trained Report that lists members in the selected unit who are not position-trained, their current registered position(s), along with the courses needed to be position-trained.

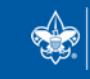

SCOUTS OF AMERICA®

Lori

Donna

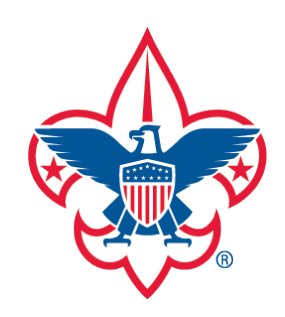

<u>Training-Home</u> <u>Trend Chart</u> <u>Training Summary Report</u>

District Contact Report

Exception Report

**Trained Leaders Report** 

YPT Aging Report

Add Training

Search Training

View Training

Member Training Report

Log out

<u>Questions</u>

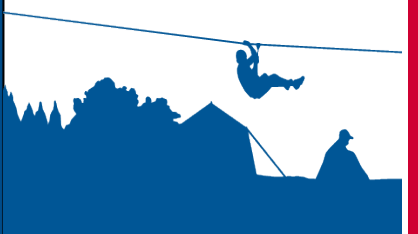

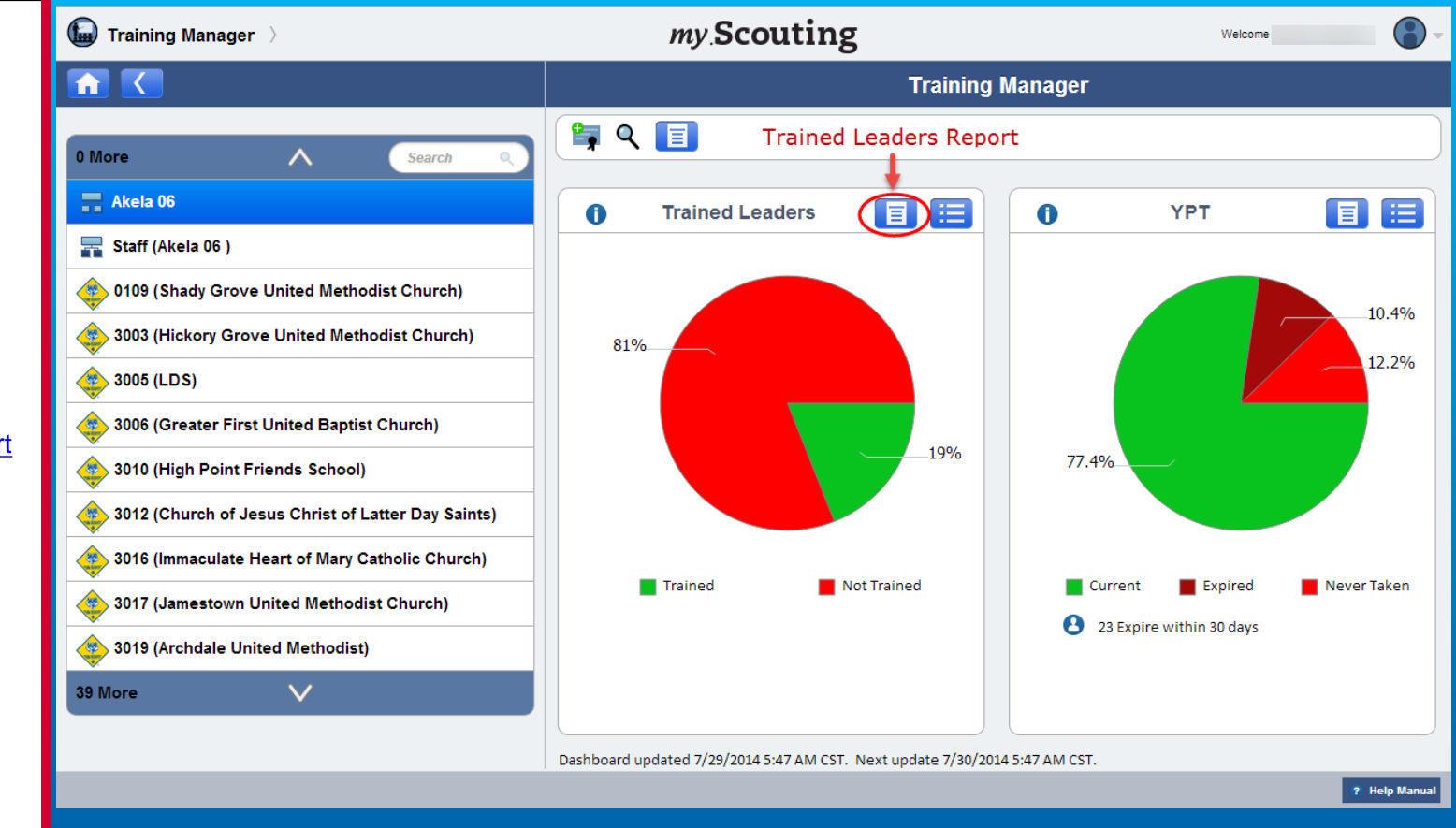

At the district, sub-district and unit levels, a Trained Leaders Report icon is available on the Trained Leaders dashboard. It produces a report of each member's trained leader status in the organization. If you have a role in the district, you can view status for the entire district, or you can drill down and select just the district staff (non-unit registrants), or select a specific unit within the district.

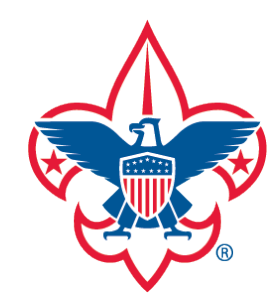

Trend Chart

Training Summary Report

District Contact Report

Exception Report

Trained Leaders Report

YPT Aging Report

Add Training

Search Training

View Training

Member Training Report

Log out

<u>Questions</u>

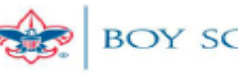

BOY SCOUTS OF AMERICA

#### TRAINED LEADERS REPORT

| Council:  | Old North State   | ouncil - 070 Date Generate |                      | 01/10/2014 05:29:27 CST                |  |
|-----------|-------------------|----------------------------|----------------------|----------------------------------------|--|
| District: | Akela - 06        |                            | Generated by:        | R                                      |  |
| Unit:     | Pack 3001 Laur    | el Oak Christian Church    |                      |                                        |  |
| ount Sum  | nmary:            |                            |                      |                                        |  |
| Positio   | ns Not Trained: 6 |                            |                      |                                        |  |
| Positio   | ns Trained: 1     |                            |                      |                                        |  |
|           |                   | TRAINING                   | INCOMPLETE           |                                        |  |
|           | Name              | Position                   | A                    | dditional Training Needed              |  |
| All       |                   | Chartered Organizatio      | on Rep. D72 Training | g the Chartered Org Rep                |  |
|           |                   | Committee Member           | C60 Pack C           | C60 Pack Committee Member Pos Spec Tro |  |
| Br        |                   | Committee Member           | C60 Pack C           | C60 Pack Committee Member Pos Spec Tr  |  |
|           |                   |                            | Y01 Youth F          | Y01 Youth Protection Training          |  |
| Jenn.     |                   | Webelos Leader             | C61 Webeld           | os Leader/Asst Pos Spec Tng            |  |
| Jere      |                   | Committee Chairman         | C60 Pack C           | committee Member Pos Spec Tng          |  |
| Jas.      |                   | Den Leader                 | C42 Cub So           | out Den Ldr/Asst Pos Spec Tng          |  |
|           |                   |                            | Y01 Youth F          | Y01 Youth Protection Training          |  |
|           |                   | TRAININ                    | G COMPLETE           |                                        |  |
|           | Name              | •                          |                      | Position                               |  |
| Wilbur    |                   |                            | Cubmaster            |                                        |  |

--END OF REPORT--

Above is an example of a Trained Leaders Report. The report lists member's who are not position-trained under the Training Incomplete section, their current registered positions, along with the additional training needed to become position-trained. Members who are position-trained will appear under the Training Complete section.

# Remember, positions are counted, not adults.

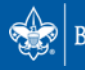

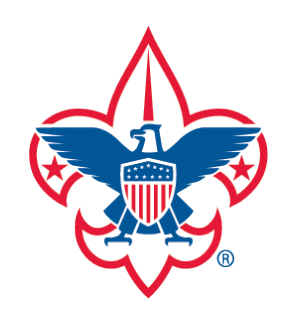

<u>Training-Home</u> <u>Trend Chart</u> <u>Training Summary Report</u> District Contact Report

Exception Report

Trained Leaders Report

YPT Aging Report

Add Training

Search Training

View Training

Member Training Report

Log out

<u>Questions</u>

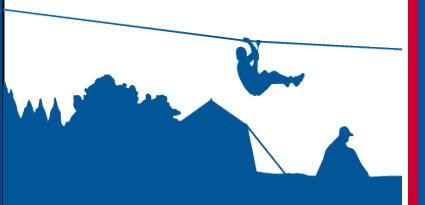

| 😡 Training Manager 〉                               | my Scouting                 | Welcome |
|----------------------------------------------------|-----------------------------|---------|
|                                                    | Search Trainir              | ıg      |
| Akela 06                                           |                             | ✓       |
| 0 More A Search Q                                  | Search                      |         |
| 📰 Staff (Akela 06 )                                |                             |         |
| 0109 (Shady Grove United Methodist Church)         | Carol                       |         |
| 3003 (Hickory Grove United Methodist Church)       | Merit Badge Counselor       | kela 06 |
| 3005 (LDS)                                         | Jeanneen                    |         |
| 3006 (Greater First United Baptist Church)         | Merit Badge Counselor       | kela 06 |
| 3010 (High Point Friends School)                   | John                        |         |
| 3012 (Church of Jesus Christ of Latter Day Saints) | Merit Badge Counselor D A   | kela 06 |
| 3016 (Immaculate Heart of Mary Catholic Church)    | Morris                      |         |
| 2017 (Inmachaer Heited Mathedia Church)            | District Member-at-Large    | kela 06 |
| Soli (Samestown United Methodist Church)           | Merit Badge Counselor D A   | kela 06 |
| 3019 (Archdale United Methodist)                   | Douglas                     |         |
|                                                    | Merit Badge Counselor 🛛 😰 A | kela 06 |
| 39 More                                            | O JARIE- A diti             |         |
|                                                    |                             |         |

Selecting the Search Training icon on the dashboard page or on the Add Training page displays roster list of members in the selected organization.

**NOTE**: In the menu bar, the Dashboard icon navigates back to the dashboard landing page. The Filter, View Training and Print Member Training Report icons perform an action while in Search Training.

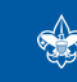

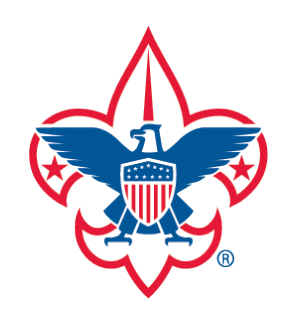

Training-Home Trend Chart Training Summary Report District Contact Report Exception Report Trained Leaders Report YPT Aging Report

Add Training

Search Training

View Training

Member Training Report

Log out

<u>Questions</u>

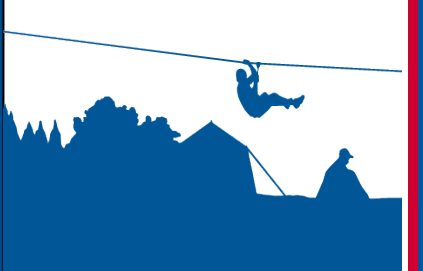

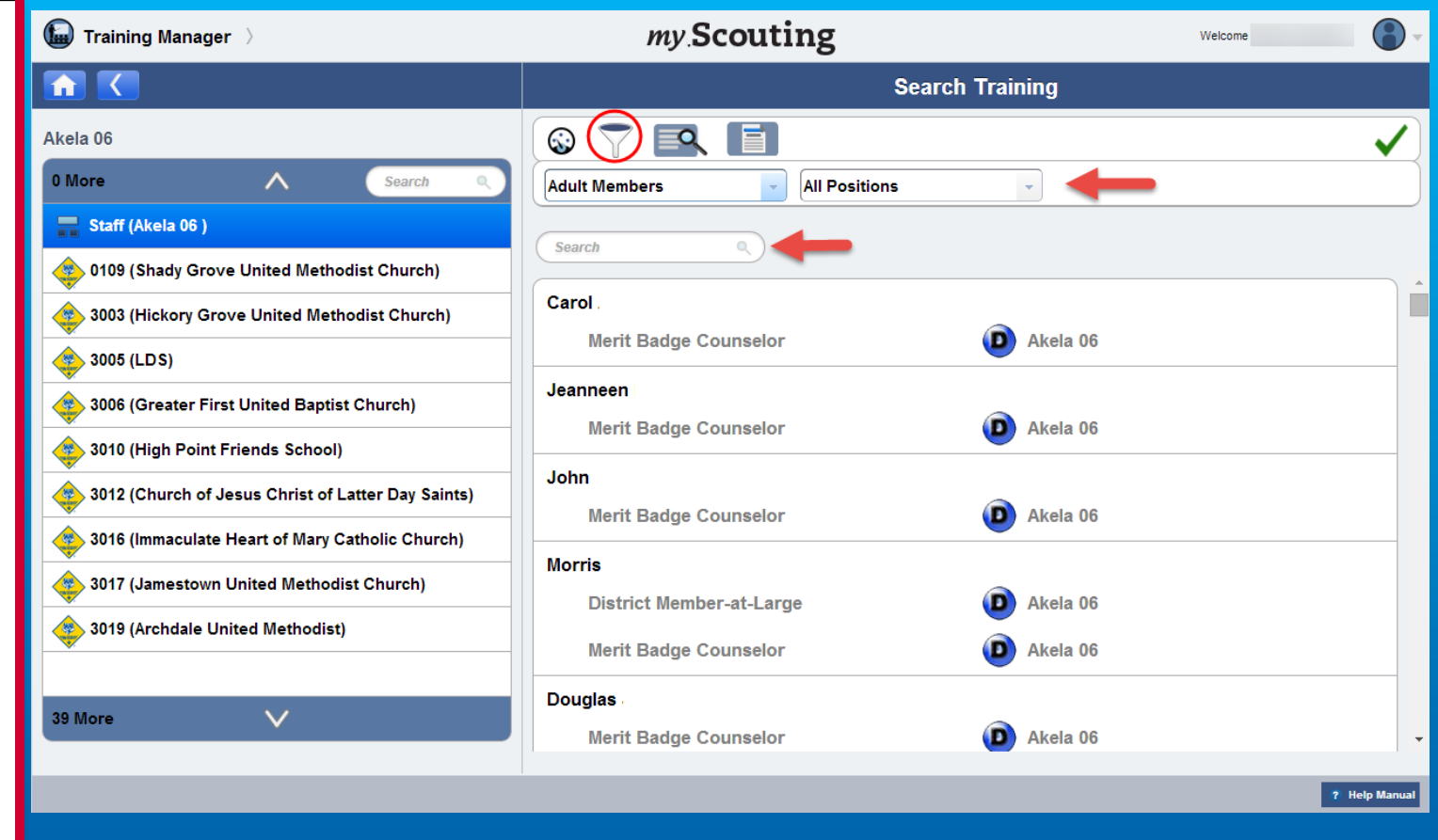

To filter members in the selected organization, click the Filter icon. A new action bar appears where you can filter by Member Type or Position. You can also search by typing a member's name (first, middle, last) in the search field.

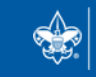

SCOUTS OF AMERICA®

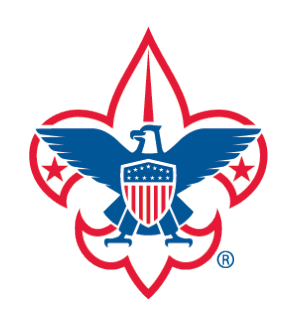

Training-Home Trend Chart Training Summary Report District Contact Report Exception Report Trained Leaders Report YPT Aging Report

Add Training

Search Training

View Training

Member Training Report

Log out

**Questions** 

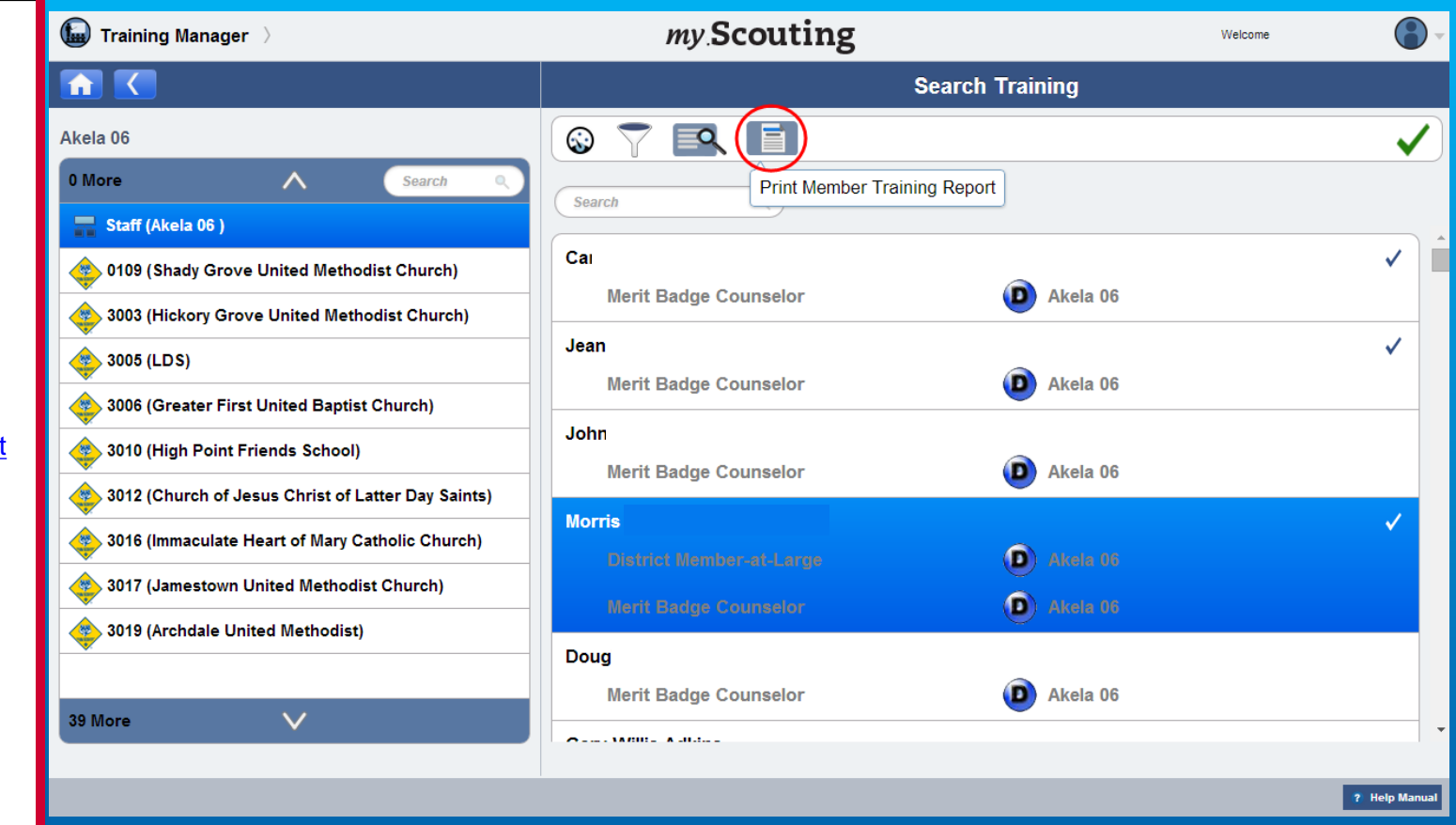

A new Print Member Training Report is available on the Search Training page that lists individual member's current, completed training records and any incomplete position-specific trainings. First, select members in the roster list (or Select All), then select the member training report icon.

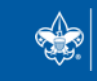

SCOUTS OF AMERICA®

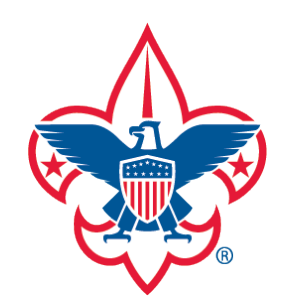

Trend Chart

Training Summary Report

**District Contact Report** 

Exception Report

Trained Leaders Report

YPT Aging Report

Add Training

Search Training

View Training

Member Training Report

Log out

**Questions** 

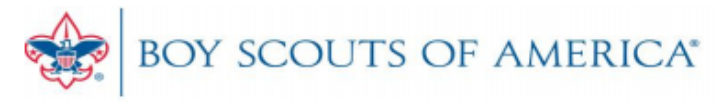

## MEMBER TRAINING REPORT

**Training Details** 

| Name:               | Carol                 |                            | Date Generated: | 07/29/2014 04:23 PM CST |  |
|---------------------|-----------------------|----------------------------|-----------------|-------------------------|--|
| Position:           | Merit Badge Counselor |                            | Generated by:   | Rod                     |  |
| YPT Status:         | Expired               |                            |                 |                         |  |
| Organization:       | Akela 06              |                            |                 |                         |  |
| TRAINING INCOMPLETE |                       |                            |                 |                         |  |
| Position            |                       | Additional Training Needed |                 |                         |  |

### TRAINING COMPLETE

D76 Merit Badge Counselor Orientation

| Course Code | Course Description        | Last Completed | Valid Until |
|-------------|---------------------------|----------------|-------------|
| Y01         | Youth Protection Training | 3/10/2011      | 3/10/2013   |

A PDF document downloads with a summary page followed by each selected member's training information.

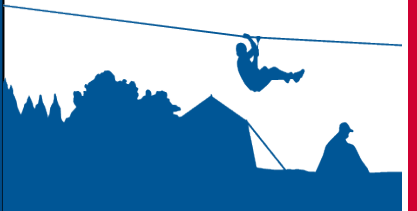

Merit Badge Counselor